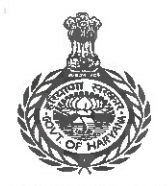

#### GOVERNMENT OF HARYANA/ हरियाणा सरकार Directorate of Secondary Education विद्यालय शिक्षा निदेशालय

शिक्षा, संस्कृति एवं विकास Education, Culture and Development School Education, Harvana Francisc Education, Harvana तमसो मा ज्योतिर्गमय Lead me from Darkness to Light

Off.: Plot No. 1B, Shiksha Sadan, Sector 5, Panchkula, Haryana 134109 (India) - Tel: 91(0172)-2560246 Fax: 91(0172)-2560253 कार्यालय : पॅलाट न0 1 बी, शिक्षा सदन, सैक्टर-5, पंचकुला-134109 (भारत) दूरमाष : 91 (0172) 2560246 फैक्स: 91 (0172) 2560253

From

Director Secondary Education, Hayana, Panchkula.

To

All the District Education Officers, In the State of Haryana

Memo No. 1/37-2022 - e. Gov. / IT Call Dated Panchkula the 21.11.2022

## Sub: Regarding Tansport Facility Data Tagging of the Students of Classes 11<sup>th</sup> and 12<sup>th</sup> of Govt. Schools in the State of Haryana.

Refer to the subject cited above.

The data of students of Classes 11<sup>th</sup> and 12<sup>th</sup> of Govt. Schools in the State of Haryana who wish to avail the transport facility is to be captured on PPP Portal.

For this purpose, a link for Transport Facility data tagging has been provided on the Dashboard of '<u>MIS One School Suite</u>'. The data tagging will be done by Single sign on process.

The teachers may login to the MIS One School Suite Portal and select the Transport Facilty option which will redirect to the PPP Data Verification portal for Transport Facilty data tagging. User Manual for the data tagging is attached herewith.

All the Principals/School Heads may be directed to complete the data tagging for transport facilty accordingly within one week positively.

Encl: As above

for Director Secondary Education Haryana, Panchkula

Dated Panchkula the 21/11/2022

Endst. No. Even

A copy is forwarded to Deputy Director (Exam) for following up with the District Education Officers and to take further necessary action.

Additional Director for Director Secondary Education Harvana, Panchkula

Office: Plot No. 1B, Shiksha Sadan, Sector 5, Panchkula, Haryana 134109 (India) - Tel: 91(0172)-2560246 Fax: 91(0172)-2560253 कार्यालयः पॅलाट नग्र 1बी, शिक्षा सदम, सैक्टर 5 पंचकुला-134109 (मारत) दूरमाष : 91 (0172) 2560246 फैक्स: 91 (0172) 2560253

#### TRANSPORT FACILITY DATA TAGGING

1. Login to the MIS Portal on <u>https://mis.oneschoolsuite.com/</u>.

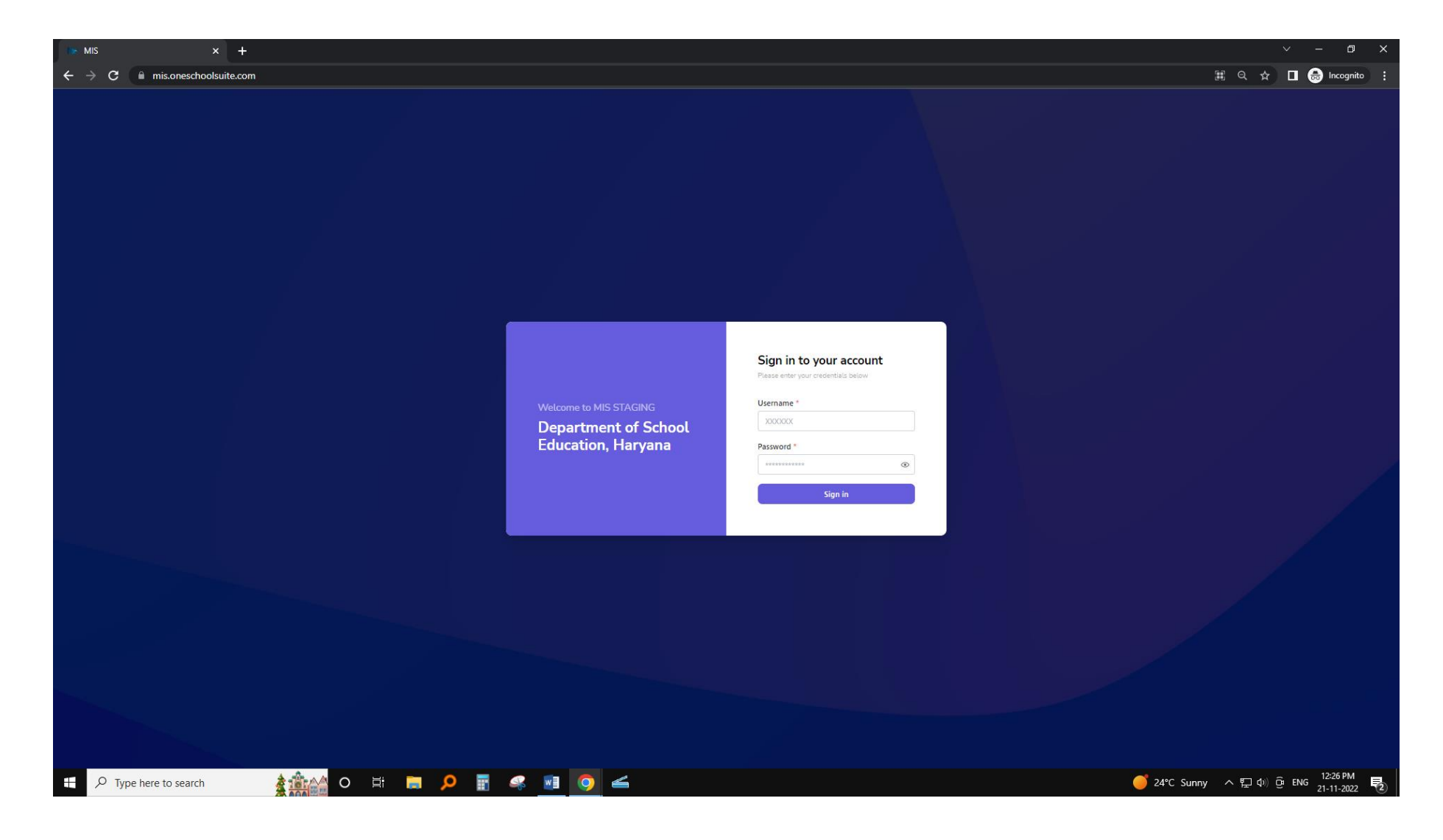

2. On the left side, click on 'Transport Facility' tab: <u>(Teacher's whose Mobile No. is not registered on MIS</u> <u>Portal shall be unable to do Transport facility data tagging (an error will show in such cases after clicking</u> <u>on the Transport Facility link).</u>

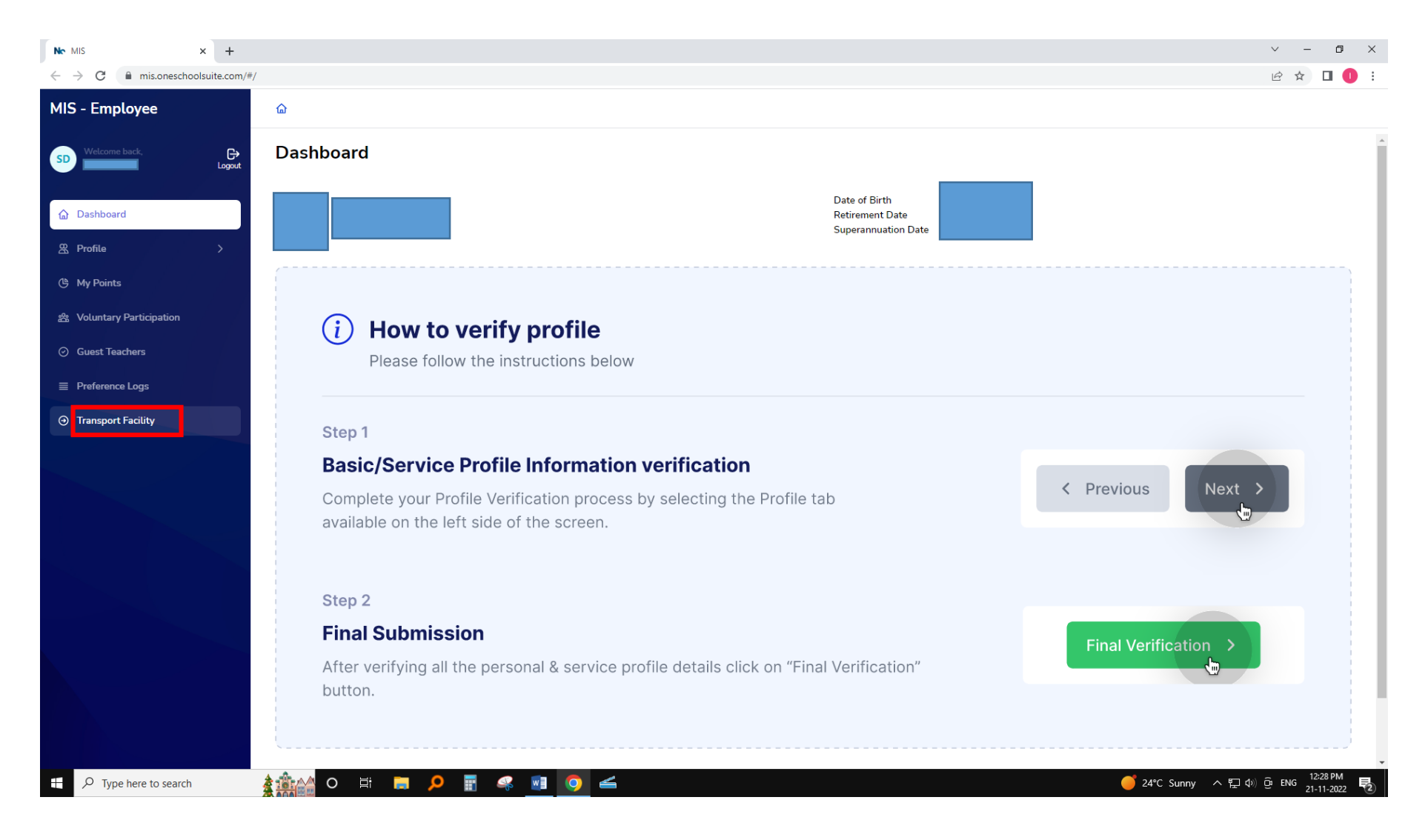

#### 3. You will be re-directed to the portal of CRID for Transport Facility Data Tagging:

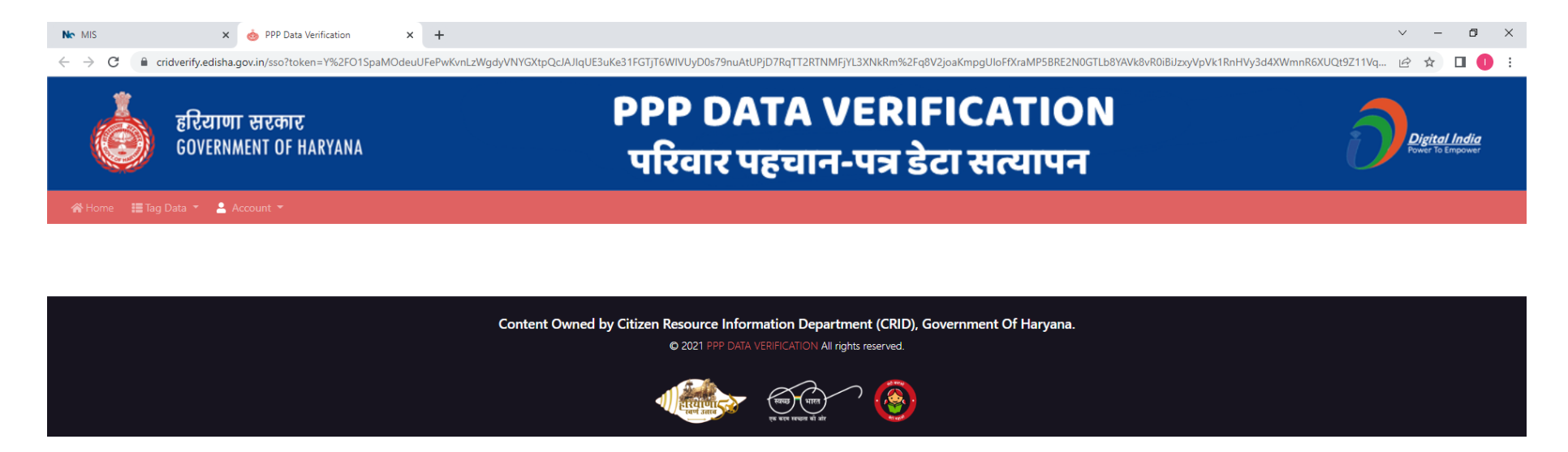

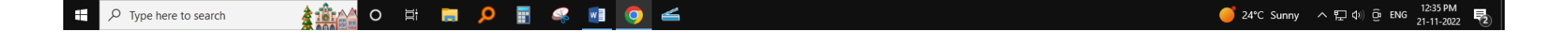

#### 4. Click on the Tag Data option and then click on Transport Tagging:

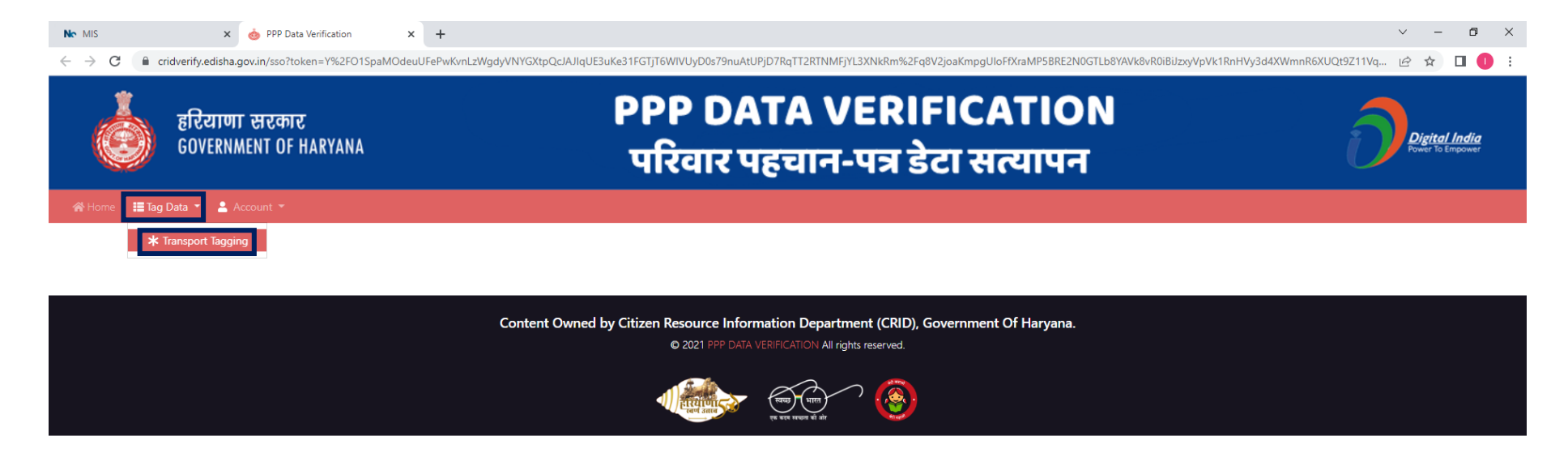

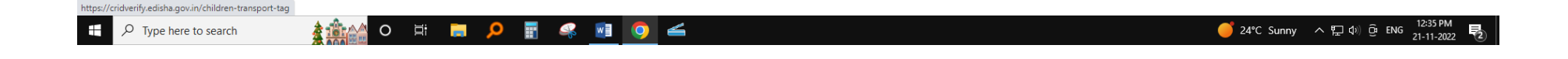

5. It will show up school name and option for selecting the class i.e. 11<sup>th</sup> or 12<sup>th</sup>. In case you select 'All' option, it will show up the data for both classes.

| MIS × ∲ tran                                                                     | islation-not-found[home.chil × | +<br>age=1&size=20&sort=undefined,desc |                                                         |                |             |                     | ✓ - □ 论 ☆ □ ●                     |
|----------------------------------------------------------------------------------|--------------------------------|----------------------------------------|---------------------------------------------------------|----------------|-------------|---------------------|-----------------------------------|
| हरियाणा सरकार<br>GOVERNMENT OF HARYANA                                           |                                |                                        | PPP DATA VERIFICATION<br>परिवार पहचान-पत्र डेटा सत्यापन |                |             |                     | Digital India<br>Power To Empower |
| Home 🔚 Tag Data 👻 💄 Account 🤊                                                    |                                |                                        |                                                         |                |             |                     |                                   |
| Institute Name<br>Government Senior Secondary School<br>Pending Data Tagged Data | Course/Class All All 11th 12th | ✓ Get Recor                            | <b>t</b>                                                |                |             |                     |                                   |
| Mark Transport Facility                                                          |                                |                                        |                                                         |                |             |                     |                                   |
| Sr. No.                                                                          | Familyld                       | Name                                   | Gender                                                  | Father Name    | Mother Name | Registration Number | Select All                        |
| 1                                                                                |                                | KOMAL                                  | F                                                       | SANJEEV KUMAR  | USHA RANI   |                     |                                   |
| 2                                                                                |                                | MANNATPREET KAUR                       | F                                                       | DALJEET GHOTRA | JASWINDER   |                     |                                   |
| 3                                                                                |                                | PREETI                                 | F                                                       | JASWANT        | REKHA       |                     |                                   |
| 4                                                                                |                                | NISHA DEVI                             | F                                                       | RAJBIR SINGH   | MURTI DEVI  |                     |                                   |
| 5                                                                                |                                | MANJOT                                 | F                                                       | KULWANT SINGH  | NEETU       |                     |                                   |
| 6                                                                                |                                | PRIYANKA                               | F                                                       | KALI RAM       | MAYA DEVI   |                     |                                   |
| 7                                                                                |                                | MINAKSHI                               | F                                                       | SHIV DAYAL     | MEENA DEVI  |                     |                                   |
| 8                                                                                |                                | SANJANA                                | F                                                       | KULDEEP        | MAMTA       |                     |                                   |
| 9                                                                                |                                | SAHIL                                  | М                                                       | JAI SINGH      | MUNNI DEVI  |                     |                                   |
|                                                                                  |                                | KOMAL                                  | F                                                       | DADIA          | DALKALID    |                     |                                   |

6. Select the students by the Tick Box in the right side who wish to avail the Transport Facility and click on the Mark Transport Facility Tab:

| Nr MIS × 🤞                                                                                                | translation-not-found[home.child × | +                                |                                                         |                 |             |                     | v – O                             |
|----------------------------------------------------------------------------------------------------|------------------------------------|----------------------------------|---------------------------------------------------------|-----------------|-------------|---------------------|-----------------------------------|
| $\leftrightarrow$ $\rightarrow$ C $($ cridverify.edisha.gov.in                                            | n/children-transport-tag?taggedpag | ge=1&size=20&sort=undefined,desc |                                                         |                 |             |                     | ie 🛧 🗖 🕕                          |
| हरियाणा सरकार<br>GOVERNMENT OF HARYANA                                                                    |                                    |                                  | PPP DATA VERIFICATION<br>परिवार पहचान-पत्र डेटा सत्यापन |                 |             |                     | Digital India<br>Fower To Empower |
| 🕷 Home 🛛 🗮 Tag Data 🔻 💄 Accou                                                                             |                                    |                                  |                                                         |                 |             |                     |                                   |
| Institute Name<br>Government Senior Secondary Scho<br>Pending Data Tagged Data<br>Mark Transport Facility | Course/Class                       | ▼ Get Rec                        | cords                                                   |                 |             |                     |                                   |
| Sr. No.                                                                                                   | Familyld                           | Name                             | Gender                                                  | Father Name     | Mother Name | Registration Number | Select All                        |
| 1                                                                                                    |                                    | KOMAL                            | F                                                       | SANJEEV KUMAR   | USHA RANI   |                     |                                   |
| 2                                                                                                    |                                    | MANNATPREET KAUR                 | F                                                       | DALJEET GHOTRA  | JASWINDER   |                     |                                   |
| 3                                                                                                    |                                    | PREETI                           | F                                                       | JASWANT         | REKHA       |                     |                                   |
| 4                                                                                                    |                                    | NISHA DEVI                       | F                                                       | RAJBIR SINGH    | MURTI DEVI  |                     |                                   |
| 5                                                                                                    |                                    | MANJOT                           | F                                                       | KULWANT SINGH   | NEETU       |                     |                                   |
| 6                                                                                                    |                                    | PRIYANKA                         | F                                                       | KALI RAM        | MAYA DEVI   |                     |                                   |
| 7                                                                                                    |                                    | MINAKSHI                         | F                                                       | SHIV DAYAL      | MEENA DEVI  |                     |                                   |
| 8                                                                                                    |                                    | SANJANA                          | F                                                       | KULDEEP         | MAMTA       |                     |                                   |
| 9                                                                                                    |                                    | SAHIL                            | М                                                       | JAI SINGH       | MUNNI DEVI  |                     |                                   |
| 10                                                                                                    |                                    | KOMAL                            | F                                                       | RABLA           | DATEAND     |                     |                                   |
| 0 Turne here to search                                                                                    |                                    | <b>• • • •</b>                   | Showing 1 -                                             | 20 of 77 items. |             | <b>24</b> °C Sum    | v ヘ灯の) 市 FNG <sup>1248 PM</sup> 同 |

### 7. A Confirm Action dialog box will prompt. Select 'Yes' from the dropdown and click on Confirm.

| Nr MIS × 🤞                                                     | translation-not-found[home.child X | +                                 |                                                  |                   |                |                     | ~ - O ×                           |
|----------------------------------------------------------------|------------------------------------|-----------------------------------|--------------------------------------------------|-------------------|----------------|---------------------|-----------------------------------|
| $\leftrightarrow$ $\rightarrow$ C $\$ cridverify.edisha.gov.ir | n/children-transport-tag?taggedpa  | age=1&size=20&sort=undefined,desc |                                                  |                   |                |                     | 🖻 🛧 🔲 🕕 🗄                         |
| हरियाणा स<br>GOVERNMEN<br>अHome ≣ Tag Data र 🛓 Accou           | ारकार<br>T OF HARYANA              | Confirm Action                    | Confirm Action Is Transport Facility Required ?? |                   |                |                     | Digital India<br>Power to Empower |
| Institute Name<br>Government Senior Secondary Scho             | Course/Class                       | VO<br>YES<br>Get Recor            | ds                                               | 0                 | Cancel Confirm |                     |                                   |
| Pending Data Tagged Data                                       |                                    |                                   |                                                  |                   |                |                     |                                   |
| Sr. No.                                                        | Familyld                           | Name                              | Gender                                           | Father Name       | Mother Name    | Registration Number | Select All                        |
| 1                                                              |                                    | KOMAL                             | F                                                | SANJEEV KUMAR     | USHA RANI      |                     |                                   |
| 2                                                              |                                    | MANNATPREET KAUR                  | F                                                | DALJEET GHOTRA    | JASWINDER      |                     |                                   |
| 3                                                              |                                    | PREETI                            | F                                                | JASWANT           | REKHA          |                     |                                   |
| 4                                                              |                                    | NISHA DEVI                        | F                                                | RAJBIR SINGH      | MURTI DEVI     |                     |                                   |
| 5                                                              |                                    | MANJOT                            | F                                                | KULWANT SINGH     | NEETU          |                     |                                   |
| 6                                                              |                                    | PRIYANKA                          | F                                                | KALI RAM          | MAYA DEVI      |                     |                                   |
| 7                                                              |                                    | MINAKSHI                          | F                                                | SHIV DAYAL        | MEENA DEVI     |                     |                                   |
| 8                                                              |                                    | SANJANA                           | F                                                | KULDEEP           | MAMTA          |                     |                                   |
| 9                                                              |                                    | SAHIL                             | М                                                | JAI SINGH         | MUNNI DEVI     |                     |                                   |
| 10                                                             |                                    |                                   | F                                                |                   | DVIAVID        |                     |                                   |
|                                                                |                                    |                                   | Showing 1                                        | - 20 of 77 items. |                |                     |                                   |
| $+$ $\mathcal{P}$ Type here to search                          |                                    | 📄 👂 🗄 🤻 🔲                         | <u> </u>                                         |                   |                | 🥌 24°C Sunny        | / ヘ 臣 句》                          |

8. After confirming, if you wish to see the tagged data, then click on the Tagged Data option and you will be able to see the details of students whose data has been tagged.

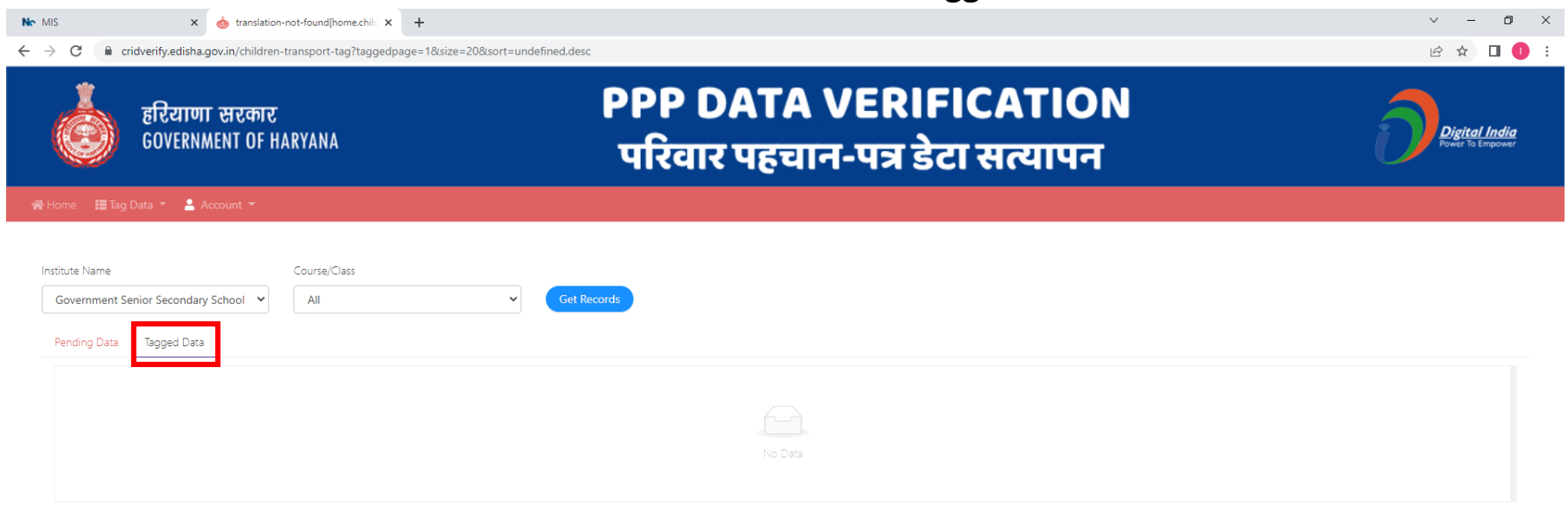

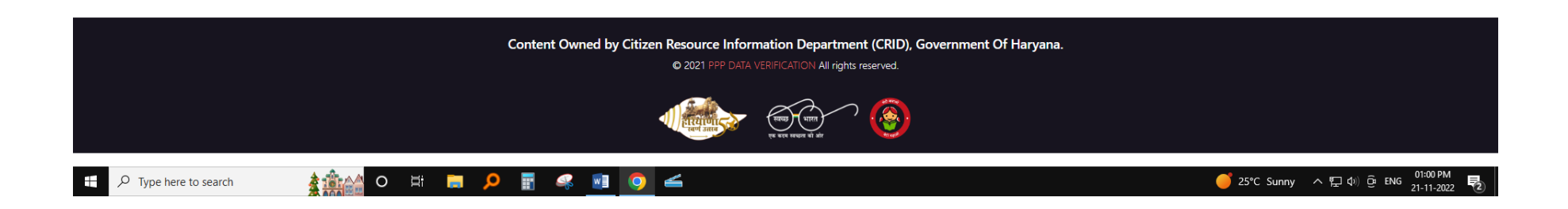

# **THANK YOU**